## Izpis plačilnih list za določenega delavca za določeno obdobje

Zadnja sprememba 13/01/2022 2:11 pm CET

Po novem lahko za določenega delavca natisnemo več plačilnih list hkrati.

V meniju Plače > Obračun plač izberemo zavihek Zbir > Plač.
 Na spustnem seznamu izberemo delavca in določimo obdobje.
 S klikom na Izpis plačilnih list program pripravi pdf dokument, v katerem so zajete vse plačilne liste delavca v izbranem obdobju.

| Zbir plač        |                                   |               |               |           |                      |
|------------------|-----------------------------------|---------------|---------------|-----------|----------------------|
| < Nazaj Iz       | zpis rekapitulacije po delavcih   | Izvoz podatko | / Izpis evide | ence dela | lzpis plačilnih list |
| Q Najdi          |                                   |               |               |           |                      |
| Delavec:         | 01 - Ime Priimek                  |               | * ~           |           |                      |
| Datum obračuna:  | 01.01.2021                        | - 31.12.2021  |               |           |                      |
| Analitika:       |                                   |               | $\sim$        |           |                      |
| Datum izplačila: | ė                                 | -             |               |           |                      |
|                  | <ul> <li>Samo potrjeni</li> </ul> |               |               |           |                      |

Več o zbiru plač lahko preberete tukaj.